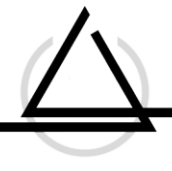

## Anleitung - Bottroper Eintrag erstellen

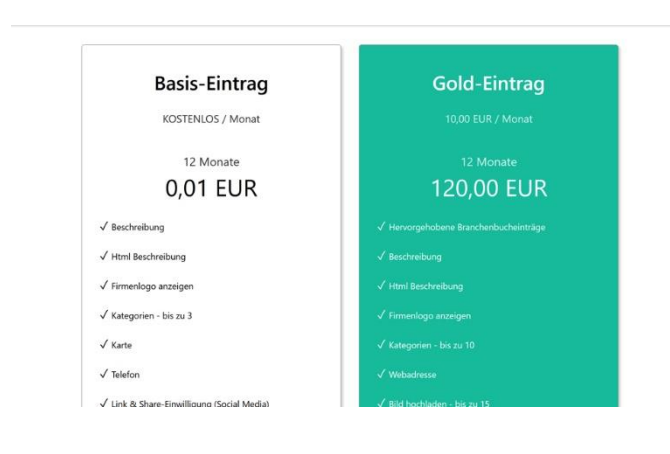

#### 1) Paket-Auswahl

Bitte wählen Sie für Ihren Firmen- oder Vereinseintrag ein Paket aus. Klicken Sie auf "Paket auswählen".

| Informationen                                                                                                    | ∃ Einreihung                                                                                              | ◊ Standort                                                               | & Kontakt                        | 🖹 Media                          |
|----------------------------------------------------------------------------------------------------|----------------------------------------------------------------------------------------------------|--------------------------------------------------------------------------|----------------------------------|----------------------------------|
| Details<br>Diese Informationen<br>Name der Firma *                                                                  | werden angezeigt. Die mit                                                                                 | t einem Stern gekennzeic                                                 | hneten Felder sind Pfli          | chtfelder                        |
|                                                                                                    |                                                                                                    |                                                                          |                                  |                                  |
| Webseite                                                                                                    |                                                                                                    |                                                                          |                                  |                                  |
| Firmenart                                                                                                    |                                                                                                    | Gründung                                                                 | sjahr                            | Mitarbeiter                      |
| Wählen Sie die Brand                                                                                                | he                                                                                                    | SELECT AN                                                                | OPTION                           | ~                                |
|                                                                                                    |                                                                                                    |                                                                          |                                  |                                  |
| Schlüsselwörter<br>Fällen Sie das nächste Feld<br>Keywords und Phrasen sol                                          | inik einer Pilease oder Keyword, d                                                                        | as in Zusammershung mit liver G                                          | eschiëfstatigkeit steht. Die Ke  | sywords werden genutze, um ihr t |
| Schlüsselwörter<br>Tällen Sie das nächste Feld<br>Koywords und Phrasen soll<br>Slogan<br>Der Slogan wird im Fronter | inik einer Pfrase oder Keyword, d<br>Ign duch ein Komma getrennt set<br>nd im Detallbereich der Firma ang | as in Zusammenhang mit fiber G<br>n.<br>ezegt. Er muss kurz und eindruct | eschultstatigkeit steht. Die Ko  | eywords werden genutzt, um ihr t |
| Schlüsselwörter<br>Tällen Sie das nächste Feld<br>Keywords und Phrasen soll<br>Slogan<br>Der Slogan wird im Fronter | inik einer Phrase oder Kayword, d<br>len duch ein Komma getrennt se<br>nd im Detailbereich der Firma ang  | as in Zusammenhang mit threr G<br>n.<br>eeligt. Er muss kurz und eindruc | eschaltstatögkeit stöcht. Die Ko | nywords werden genutzt, um ihr L |

#### 2) Allgemeine Informationen

Geben Sie den Namen, Website-Adresse Ihrer Firma oder Vereins ein. Wählen Sie als Firma die Art Ihrer Unternehmung und als Verein "Verein" im Auswahlfenster "Firmenart". Bitte geben Sie das Gründungsjahr sowie die Mitarbeiter ein. (Mitarbeiter = Mitglieder).

Anschließend geben Sie Schlüsselwörter für Ihren Eintrag ein. An diesen Schlüsselwärtern kann Ihr Eintrag gefunden werden. Ihren Slogan sowie Ihre Firmenbeschreibung können Sie ebenfalls einbinden. Die Beschreibung unterscheidet sich in "Kurzbeschreibung" und "Beschreibung". Je nach Größe Ihrer Informationen wählen Sie das passende Freifeld.

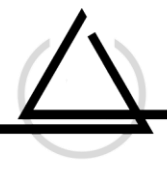

| Unternehi                                                                                                    | menseinstufur                                                                                                    | ng                     |                          |                                                 |
|----------------------------------------------------------------------------------------------------|----------------------------------------------------------------------------------------------------|------------------------|--------------------------|-------------------------------------------------|
| Suchen Sie bitte ein                                                                                                    | e Kategorie aus den vorhan                                                                                                    | denen Kategorien aus.  | Sie können eine Hauptka  | tegorie oder eine Unterl                        |
| za miem branchene                                                                                                    | initiag passi.                                                                                                    |                        |                          |                                                 |
| Kategorie *                                                                                                    |                                                                                                    |                        |                          |                                                 |
| Deaktivieren Sie alle                                                                                                    |                                                                                                    |                        |                          |                                                 |
| Hauntkategorie *                                                                                                    |                                                                                                    |                        |                          |                                                 |
| Hauptkategone                                                                                                    |                                                                                                    |                        |                          |                                                 |
|                                                                                                    |                                                                                                    |                        |                          |                                                 |
| ä                                                                                                    |                                                                                                    |                        |                          |                                                 |
| Offnungsz                                                                                                    | zeiten                                                                                                    |                        |                          |                                                 |
| Bitte wählen Sie die                                                                                                    | Zeitzone für das Unternehr                                                                                                    | nen, damit Kunden wiss | sen können, wann Sie ver | fügbar sind.                                    |
| (GMT +1:00) BRUSSELS                                                                                                    | COPENHAGEN, MADRID, PARIS                                                                                                    | ~                      |                          |                                                 |
|                                                                                                    |                                                                                                    |                        |                          |                                                 |
|                                                                                                    |                                                                                                    |                        |                          |                                                 |
|                                                                                                    |                                                                                                    |                        |                          |                                                 |
|                                                                                                    |                                                                                                    |                        |                          |                                                 |
| Allgemeine                                                                                                    | Einreihung                                                                                                    | Standort               | So Kontakt               | Media                                           |
| Informationen                                                                                                    |                                                                                                    |                        |                          |                                                 |
| Wirtschaft<br>Geben Sie die Stand<br>Bsp. Haldenstrasse S<br>Geben Sie Ihre A                                                                                                    | SSTANDORT                                                                                                    | nseintrags             |                          |                                                 |
| Wirtschaft<br>Geben Sie die Stand<br>Bsp. Haldenstrasse S<br>Geben Sie Ihre A                                                                                                    | SSTANDORT<br>lortdetails des Unternehmen<br>9, 9532 Rickenbach b. Wil<br>dresse ein                                                                                                    | nseintrags             |                          |                                                 |
| Wirtschaft<br>Geben Sie die Stand<br>Bsp. Haldenstrasse S<br>Geben Sie Ihre A<br>Hausnr. *                                                                                                   | SSTANDOR<br>Iortdetails des Unternehmen<br>9, 9532 Rickenbach b. Wil<br>dresse ein                                                                                                    | Adresse *              |                          | Bereich                                         |
| Wirtschaft<br>Geben Sie die Stand<br>Bsp. Haldenstrasse S<br>Geben Sie Ihre A<br>Hausnr. *                                                                                                   | SSTANDOR<br>lortdetails des Unternehmer<br>9, 9532 Rickenbach b. Wil<br>dresse ein                                                                                                    | Adresse *              | ß                        | Bereich                                         |
| Wirtschaft<br>Geben Sie die Stand<br>Bsp. Haldenstrasse S<br>Geben Sie Ihre A<br>Hausnr. *                                                                                                   | SSTANDORT<br>lortdetails des Unternehmen<br>9, 9532 Rickenbach b. Wil<br>dresse ein                                                                                                    | Adresse *              | В                        | Bereich                                         |
| Wirtschaft<br>Geben Sie die Stand<br>Bsp. Haldenstrasse S<br>Geben Sie Ihre A<br>Hausnr. *                                                                                                   | SSTANDOR<br>Iortdetails des Unternehmer<br>9, 9532 Rickenbach b. Wil<br>dresse ein                                                                                                    | Adresse *              | ß                        | Bereich                                         |
| Wirtschaft<br>Geben Sie die Stand<br>Bsp. Haldenstrasse S<br>Geben Sie Ihre A<br>Hausnr. *<br>Land *                                                                                         | SSTANDORT<br>lortdetails des Unternehmer<br>9, 9532 Rickenbach b. Wil<br>dresse ein                                                                                                    | Adresse *              | B                        | Bereich                                         |
| Wirtschaft<br>Geben Sie die Stand<br>Bsp. Haldenstrasse S<br>Geben Sie Ihre A<br>Hausnr. *<br>Land *                                                                                         | ISSTANDOR                                                                                                    | Adresse *              | B                        | Bereich                                         |
| Wirtschaft<br>Geben Sie die Stand<br>Bsp. Haldenstrasse S<br>Geben Sie Ihre A<br>Hausnr. *<br>Land *                                                                                         | ISSTANDORT                                                                                                    | Adresse *              | la<br>I                  | Bereich                                         |
| Wirtschaft<br>Geben Sie die Stand<br>Bsp. Haldenstrasse S<br>Geben Sie Ihre A<br>Hausnr. *<br>Land *<br>Stadt                                                                                | SSTANDORT<br>lortdetails des Unternehmen<br>9, 9532 Rickenbach b. Wil<br>dresse ein                                                                                                    | Adresse *              | ja<br>Piz *              | Bereich                                         |
| Wirtschaft<br>Geben Sie die Stand<br>Bsp. Haldenstrasse S<br>Geben Sie Ihre A<br>Hausnr. *<br>Land *<br>Stadt                                                                                | ISSTANDORT                                                                                                    | Adresse *              | þiz *                    | Bereich                                         |
| Wirtschaft<br>Geben Sie die Stand<br>Bsp. Haldenstrasse S<br>Geben Sie Ihre A<br>Hausnr. *<br>Land *<br>Stadt                                                                                | ISSTANDOR                                                                                                    | Adresse *              | Di Piz *                 | Bereich                                         |
| Wirtschaft<br>Geben Sie die Stand<br>Bsp. Haldenstrasse S<br>Geben Sie Ihre A<br>Hausnr. *<br>Land *<br>Stadt<br>Provinz<br>Nur veröffentliche                                               | ISSTANDORT                                                                                                    | Adresse *              | [3                       | Bereich                                         |
| Wirtschaft<br>Geben Sie die Stand<br>Bsp. Haldenstrasse S<br>Geben Sie Ihre A<br>Hausnr. *<br>Land *<br>Stadt<br>Provinz<br>Nur veröffentliche<br>Längengrad *                               | ISSTANDORT                                                                                                    | Adresse *              | Piz *                    | Bereich                                         |
| Wirtschaft Geben Sie die Stand Bsp. Haldenstrasse S Geben Sie Ihre A Hausnr. * Land * Stadt Provinz Nur veröffentliche Längengrad * Standor über Klick auf die                               | ISSTANCIOTT                                                                                                    | Adresse *              | Ptz *                    | Bereich<br>Aktivitätsradius<br>Aktivitätsradius |
| Wirtschaft Geben Sie die Stand Bsp. Haldenstrasse S Geben Sie Ihre A Hausnr. * Land * Stadt Provinz Nur veröffentliche Längengrad * Standort über Klick auf die                              | ISSTANCIOTT                                                                                                    | Adresse *              | PIz *                    | Bereich<br>Aktivitätsradius<br>Aktivitätsradius |
| Wirtschaft<br>Geben Sie die Stand<br>Bsp. Haldenstrasse S<br>Geben Sie Ihre A<br>Hausnr. *<br>Land *<br>Stadt<br>Provinz<br>Nur veröffentliche<br>Längengrad *<br>Standor über Klick auf die | ISSTANDORT                                                                                                    | Adresse *              | PIz *                    | Bereich                                         |
| Wirtschaft Geben Sie die Stand Bsp. Haldenstrasse S Geben Sie Ihre A Hausnr. * Land * Stadt Provinz Nur veröffentliche Längengrad * Standort über Klick auf die Karte St                     | ISSTANDORT                                                                                                    | Adresse *              | Piz *                    | Bereich                                         |
| Wirtschaft Geben Sie die Stand Bsp. Haldenstrasse S Geben Sie Ihre A Hausnr. * Land * Land * Stadt Provinz Nur veröffentliche Längengrad * Stadte Karte St                                   | ISSTandort Isstandort Isstandort | Adresse *              | PIZ *                    | Bereich                                         |
| Wirtschaft Geben Sie die Stand Bsp. Haldenstrasse S Geben Sie Ihre A Hausnr. * Land * Land * Stadt Provinz Unur veröffentliche Längengrad * Standt Karte Si                                  | ISSTANCIOTT                                                                                                    | Adresse *              | PIZ *                    | Bereich                                         |

## 3) Unternehmenseinstufung

Bitte wählen Sie passende Kategorien sowie die Hauptkategorie für Ihr Unternehmen aus.

### 4) Standort

Geben Sie im grau hinterlegten Freifeld Ihre Standort-Adresse ein. Wählen Sie Ihr, falls angezeigt, Ihre Adresse. Damit übernimmt das Programm Ihren Standort und füllt alle Informationen in die weiteren Felder ein. Durch die Eingabe füllt sich auch der Breiten- und Längengrad automatisch. Ihr Standort wird auf der Karte angezeigt.

Bitte beachten Sie, dass Sie alle Cookies im Voraus aktiviert haben müssen.

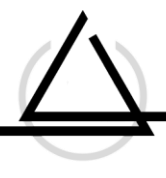

| Telefon *                                                                            |                            |                                                    |              |                                  |
|--------------------------------------------------------------------------------------|----------------------------|----------------------------------------------------|--------------|----------------------------------|
| i cicion                                                                             |                            |                                                    | Mobiltelefon |                                  |
|                                                                                      |                            | III-S                                              |              |                                  |
| E-Mail *                                                                             |                            |                                                    |              |                                  |
| e.g. affice@site.com                                                                 |                            |                                                    |              |                                  |
|                                                                                      |                            |                                                    |              |                                  |
|                                                                                      | . 2.                       |                                                    |              |                                  |
| Ansprechp                                                                            | artner Firma               |                                                    |              |                                  |
| formationen zum A                                                                    | nsprechpartner - wird im l | Frontend angezeigt                                 |              |                                  |
| Kontakt 1                                                                            |                            |                                                    |              |                                  |
|                                                                                      |                            |                                                    |              |                                  |
| Allgemeine                                                                           |                            |                                                    |              |                                  |
| Allgemeine<br>Informationen                                                          | Einreihung                 | ♡ Standort<br>2 <b>U</b><br>in den Suchergebnisser | & Kontakt    | Media etails Ihres Brancheneintr |
| Allgemeine<br>Informationen<br>Fügen Sie<br>Laden Sie Ihr Logo h<br>JPG/GIF oder PNG | Einreihung                 | ♥ Standort                                         | & Kontakt    | tails Ihres Brancheneintr        |

### 5) Kontakt

Bitte geben Sie unter "Kontakt" Ihre Festnetz- und Mobiltelefonnummer sowie E-Mailadresse an.

Anschließend können Sie Kontaktpersonen/Ansprechpartner zu bestimmten Abteilungen Ihrer Firma hinterlegen.

Ebenfalls haben Sie die Möglichkeit Ihre Sozialen Netzwerke zu Ihrem Eintrag hinzuzufügen.

## 6) Media

Ihr Firmen- oder Vereinslogo findet unter Media Platz. Dort können Sie eine (JPG/GIF oder PNG Datei Ihres Logos hochladen und ausrichten. Bitte beachten Sie, dass jedes Logo immer in einer Kachel quadratisch angezeigt wird.

Fügen Sie ebenfalls ein Titelbild in Form eines "Cover-Bildes" hinzu. Dieses Bild ziert den oberen Bereich Ihres Eintrages.

Zum Abschluss der Eingaben, müssen Sie die Nutzungsbestimmungen mit setzen eines Hakens bestätigen und Ihre Eingaben speichern. Die Nutzungsbestimmungen können Sie mit Klick auf "Ansicht" einsehen und lesen.

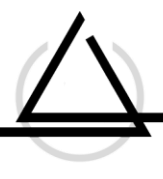

| -                | An An                                                                                                    | Teudktion                               | enocuroper.c                                                   | 21111192                                              |                                                             |                                                                                                    |                                  |                                     |                   |
|------------------|----------------------------------------------------------------------------------------------------|-----------------------------------------|----------------------------------------------------------------|-------------------------------------------------------|-------------------------------------------------------------|----------------------------------------------------------------------------------------------------|----------------------------------|-------------------------------------|-------------------|
| Hallo            |                                                                                                    |                                         |                                                                |                                                       |                                                             |                                                                                                    |                                  |                                     |                   |
| Vielen<br>Um die | Dank für die Registi<br>eses zu tun, genügt                                                                                                    | rierung bei Bottro<br>ein Klick auf den | oper   Marke<br>folgenden Lini                                 | - News-Cente<br>k oder der Lin                        | r - Portal. Da:<br>k kann auch a                            | Benutzerkonto<br>us dieser Nachi                                                                                                    | o wurde angei<br>richt kopiert u | legt und muss zu<br>und in den Webb | r Verwe<br>rowser |
| https:/          | /www.bottroper.or                                                                                                    | nline/index.php/c                       | component/us                                                   | ers/?task=reg                                         | istration.acti                                              | wate&token=83                                                                                                    | f8dc20dccc51                     | 462ba562b0e86                       | 8ed9b8            |
| Benutz           | ername:                                                                                                    | me Anmeldung b                          | er nutps://www                                                 | w.pottroper.o                                         | <u>mine/</u> mit de                                         | m roigenden Be                                                                                                    | andtzernamer                     | i una rasswort n                    | ogiich:           |
| Passwo           | ort:                                                                                                    |                                         |                                                                |                                                       |                                                             |                                                                                                    |                                  |                                     |                   |
|                  |                                                                                                    |                                         |                                                                |                                                       |                                                             |                                                                                                    |                                  |                                     |                   |
| rale             |                                                                                                    | $\triangle$                             |                                                                |                                                       |                                                             | Firmeneintrag erst                                                                                                    | ellen   Vereinseint              | rag erstellen   Werbesl             | 015               |
| _                |                                                                                                    | $\overline{}$                           |                                                                |                                                       |                                                             |                                                                                                    |                                  |                                     |                   |
| Start            | Bottroper 🛩                                                                                                    | Wirtschaft 👻                            | Leben 🛩                                                        | Sport 🛩                                               | Shop                                                        |                                                                                                    |                                  | 18:35:<br>22/11/20                  | 48<br>20          |
|                  |                                                                                                    |                                         |                                                                |                                                       |                                                             |                                                                                                    |                                  |                                     |                   |
|                  | Benutzername *                                                                                                    |                                         |                                                                |                                                       |                                                             |                                                                                                    |                                  |                                     |                   |
|                  |                                                                                                    |                                         |                                                                |                                                       | 10                                                          |                                                                                                    |                                  |                                     |                   |
|                  | Passwort *                                                                                                    |                                         |                                                                |                                                       |                                                             |                                                                                                    |                                  |                                     |                   |
|                  | P                                                                                                    |                                         |                                                                |                                                       | 10                                                          |                                                                                                    |                                  |                                     |                   |
|                  | □ Angemeldet ble                                                                                                    | iben                                    |                                                                |                                                       |                                                             |                                                                                                    |                                  |                                     |                   |
|                  |                                                                                                    | Anm                                     | elden                                                          |                                                       |                                                             |                                                                                                    |                                  |                                     |                   |
|                  | N                                                                                                    | to Astro                                |                                                                |                                                       |                                                             |                                                                                                    |                                  |                                     |                   |
|                  |                                                                                                    |                                         |                                                                |                                                       |                                                             |                                                                                                    |                                  |                                     |                   |
|                  |                                                                                                    |                                         |                                                                |                                                       |                                                             |                                                                                                    |                                  |                                     |                   |
|                  |                                                                                                    |                                         |                                                                |                                                       |                                                             |                                                                                                    |                                  |                                     |                   |
|                  | 0152 36974778                                                                                                    | redaktion@botti                         | oper.online                                                    | Kreativzentra                                         | le                                                          |                                                                                                    |                                  |                                     |                   |
|                  | 0152 36974778                                                                                                    | redaktion@botti                         | oper.online                                                    | Kreativzentra                                         | le                                                          |                                                                                                    |                                  | $\bigtriangleup$                    |                   |
|                  | 0152 36974778                                                                                                    | redaktion@botti                         | oper.online   I                                                | Kreativzentra                                         | le                                                          |                                                                                                    |                                  | $\bigtriangleup$                    |                   |
|                  | 0152 36974778  <br>Өні <b>ү f</b>                                                                                                    | redaktion@bottr                         | oper.online   I                                                | Kreativzentra                                         | le<br>Start                                                 | Bottroper 🗸                                                                                                    | w                                | irtschaft 🗸                         | Le                |
| Eintra           | 0152 36974778  <br>• Hi • • f                                                                                                    | redaktion@botts                         | roper.online   I                                               | Kreativzentra                                         | le<br>Start                                                 | Bottroper 🗸                                                                                                    | · w                              | irtschaft 🗸                         | Le                |
| Eintra<br>U      | 0152 36974778  <br>• Hi • • f<br>ngsverwaltung<br>Abmelden                                                                                                    | redaktion@both                          | roper.online                                                   | Kreativzentra                                         | le<br>Start                                                 | Bottroper 🗸                                                                                                    | w                                | irtschaft •                         | Le                |
| Eintra           | 0152 36974778  <br>9 Hi  ~ f<br>ngsverwaltung<br>Abmelden<br>Pakete                                                                                             | eigens                                  | chaft                                                          | en                                                    | le<br>Start                                                 | Bottroper 🛩                                                                                                    | w                                | irtschaft •                         | Le                |
| Eintra           | 9 Hi V f<br>agsverwaltung<br>Abmelden<br>Pakete                                                                                                    | eigens                                  | chaft                                                          | Kreativzentra<br>en                                   | le<br>Start                                                 | Bottroper 🗸                                                                                                    | w                                | irtschaft •                         | Le                |
| Eintra<br>பூ     | • Hi • f<br>By Hi • f<br>Abmelden<br>Pakete                                                                                                    | edaktion@both                           | chaft                                                          | Kreativzentra<br>en                                   | le<br>Start                                                 | Bottroper 🗸                                                                                                    | w                                | irtschaft •                         | Le                |
| Eintra<br>பூ     | 0152 36974778  <br>Hi Y f<br>Abmelden<br>Pakete                                                                                                    | redaktion@bottr                         | chaft                                                          | en                                                    | le<br>Start                                                 | Bottroper 🗸                                                                                                    | · w                              | irtschaft •                         | Le                |
| Eintra<br>பு     | 9 Hi v f<br>ngsverwaltung<br>Abmelden<br>Pakete                                                                                                    | redaktion@bottr                         | chaft<br>Brar<br>vervatik                                      | Kreativzentra<br>en<br>nchenver                       | le<br>Start<br>Zeichnis                                     | Bottroper 🗸                                                                                                    | · w                              | irtschaft •                         | Le                |
| Eintra           | 9 Hi                                                                                                    | redaktion@bottr                         | chaft<br>Brar                                                  | en<br>ensie heuren                                    | le<br>Start<br>                                             | Bottroper 💙<br>11 Entrags                                                                                                    | w                                | irschaft •                          | Le                |
| Eintra<br>U      | 0152 36974778  <br>Hi                                                                                                    | redaktion@bottr<br>:                    | chaft<br>chaft                                                 | en<br>en                                              | le<br>Start<br>Zeichnis<br>ehmen Details d                  | Bottroper 💙<br>ss Entrags                                                                                                    | Angebote                         | intschaft •                         | Le                |
| Eintra<br>U      | 0152 36974778  <br>9 Hi                                                                                                    | redaktion@bottr                         | chaft(<br>Brar<br>verveitr<br>ge                               | Kreativzentrai<br>en<br>nchenver                      | le<br>Start<br>rzeichnis<br>ehmen Details di<br>Numm<br>0   | Bottroper 🗸<br>ss Eintrags<br>er anzeigen                                                                                                    | Angebote:                        | itschaft •                          | Le                |
| Eintra<br>U      | O 152 36974778  <br>O Hi V f<br>Abmelden<br>Pakete                                                                                                    | redaktion@bottr                         | chaft<br>Brar<br>Vervete                                       | en<br>en<br>sie in Unterw                             | le<br>Start<br>rzeichnis<br>ehmen Details de<br>Numm<br>O   | Bottroper 🗸                                                                                                    | Angebote<br>0                    | irtschaft •                         | Le                |
| Eintra<br>U      | O 152 36974778  <br>Hi                                                                                                    | redaktion@bottr                         | chaft<br>Brar<br>Verwaltz                                      | en<br>en<br>sein sie ler Unterer                      | le<br>Start<br>Zeichnis<br>ehmen Details d<br>Numm<br>O     | Bottroper                                                                                                    | Angebote<br>0                    | intschaft •                         | Le                |
| Eintra<br>U      | 0152 36974778  <br>Hi                                                                                                    | redaktion@bott<br>© ©<br>eigenso<br>e.  | chaft<br>chaft                                                 | en<br>en sie In Untersi                               | le<br>Start<br>rzeichnis<br>ehmen Detäls d<br>Numr<br>O     | Bottroper 🗸                                                                                                    | Angebote<br>0<br>22-11-2020      | itschaft •                          | Le                |
|                  | 0152 36974778  <br>9 Hi                                                                                                    | e.                                      | chaft(<br>Brar<br>vervalte                                     | Kreativzentrai<br>en<br>nchenver<br>n Sie Ihr Untern  | le<br>Start<br>rzeichnis<br>ehmen Details di<br>Numm<br>O   | Bottroper                                                                                                    | - W<br>Angebote<br>0<br>         | rtschaft >                          | Le                |
|                  | O 152 36974778  <br>O Hi V f<br>Abmelden<br>Pakete<br>Pakete<br>Abmelden<br>Pakete<br>Abmelden<br>Pakete<br>Abmelden<br>Pakete<br>Abmelden<br>Pakete<br>Coupons | redaktion@both                          | chaft<br>Brar<br>Vervats<br>Firmenei                           | Kreativzentra<br>en<br>nchenver<br>an Sie Inr Unterm  | le<br>Start<br>Zeichnis<br>ehmen Details d<br>Numm<br>O     | Bottroper                                                                                                    | Angebote<br>0<br>22-11-2020      |                                     | Le                |
|                  | 0152 36974778  <br>Hi                                                                                                    | redaktion@bott                          | chaft<br>Chaft<br>Brar<br>Vervalt<br>Firmenei                  | Kreativzentra<br>en<br>nchenver<br>an Sie Bri Unterne | le<br>Start<br>Zeichnis<br>ehmen Details d<br>0<br>Angebote | Bottroper                                                                                                    | Angebote<br>0                    | inschaft •                          | Le                |
|                  | 0152 36974778  <br>P Hi                                                                                                    | ee.                                     | rmenelisträge<br>1                                             | Kreativzentra<br>en<br>nchenver<br>an Sie Ibe Unterni | le<br>Start<br>Zeichnis<br>ehmen Details di<br>Numm<br>0    | Bottroper   Bottroper   Second Second | Angebote<br>0<br>22-11-2020      |                                     | Le                |
|                  | 0152 36974778  <br>9 Hi                                                                                                    | e.                                      | roper.online    <br>chaft(<br>Brar<br>Verwatz<br>Termenel<br>1 | Kreativzentrai                                        | le<br>Start<br>szeichnis<br>ehmen Details di<br>Numm<br>O   | Bottroper                                                                                                    |                                  | irschaft >                          | Le                |

S Rechnungsdetails

#### 7) Anmeldung

Nach Zustimmung der Nutzungsbestimmungen und das erfolgreiche Speichern Ihrer Eingaben, erhalten Sie eine E-Mail zu Ihren Benutzer-Kontoinformationen.

Ihr persönlicher Benutzername, sowie das dazugehörige Passwort finden Sie ebenfalls in dieser E-Mail.

Bitte bestätigen Sie Ihr Konto durch Klick auf den Link. (im Bild rot markiert)

War die Bestätigung erfolgreich, erhalten Sie die Nachricht zur Aktivierung.

Anschließend können Sie sich mit Ihrem Benutzernamen sowie dem Passwort aus der E-Mail auf unserem Portal anmelden.

Mit der Anmeldung gelangen Sie direkt zur Verwaltung Ihres Eintrages, den Angeboten, Veranstaltungen, Stellen und Statistiken.

## 8) Verwaltung

Zum Anmelden auf <u>www.bottroper.online</u> finden Sie die Schaltfläche "Sign In" in der Menüzeile. Nach Ihrer Anmeldung finden Sie dort Ihren Namen. Unter "Eintragsverwaltung" finden Sie sämtliche Administrationsmöglichkeiten im Rahmen Ihres Paketes.

Unter "Firmeneinträge" können Sie Ihre Einträge einsehen und bearbeiten. Aufgeführt ist dort auch Ihr ausgewähltes Paket, der Status sowie die Laufzeit.

Neben dem Reiter "Firmeneinträgen" haben Sie Zugriff auf erhaltene Nachrichten, erhaltene Bewertungen, Ihre eingebundenen Angebote, Ihre eingebundenen Veranstaltungen sowie Informationen zu Ihrer Eintrags-Bestellung.

Unter dem Reiter Statistik, können Sie Ihre Statistiken zu Ihrem Eintrag einsehen.

Ihre Rechnungsdetails können unter "Rechnungsdetails" geändert werden.

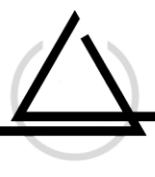

| Hiely f@⊗                       | Stat                                | Bottroper 🛩                    | Witschaft 👻 | Learn 🛩 | Sport 🕶                                                        | Stop              |                                                         | 18:39<br>22/11/20  |
|---------------------------------|-------------------------------------|--------------------------------|-------------|---------|----------------------------------------------------------------|-------------------|---------------------------------------------------------|--------------------|
| -<br>-                          | Branchenverzeichn<br>www.seiten.com | is<br>dis Prio <sub>20</sub> - |             |         |                                                                |                   | übersette i                                             | Bancherwerzeichnis |
| eff      Obersicht              | Name                                |                                |             | Pa      | skot                                                           |                   | Statistiken                                             | Neu<br>Status      |
| E Firmeneintriege               | V Test                              | 0                              |             | A<br>A  | ottroper Gold-Pak<br>ktre - Nicht bezahlt<br>Haufdatum: 17 No- | 17871 60 Bezahlen | Website (delt 3<br>Nummer sræsigen<br>if Kostadanfrigen |                    |
| Listings<br>Genel-Officerelaine |                                     |                                |             |         |                                                                |                   | Statuse                                                 | eldungen Legende   |
| Manú / Prekišsta                | Aramige #                           |                                |             |         |                                                                |                   |                                                         |                    |
| Sa Verinciple Entrice           |                                     |                                |             |         |                                                                |                   |                                                         |                    |

| sitte geben sie inne zanlangsink                                                                                           | ormationen                                                                             |                                                                                |                             |
|----------------------------------------------------------------------------------------------------|----------------------------------------------------------------------------------------|--------------------------------------------------------------------------------|-----------------------------|
| Vorname                                                                                                    |                                                                                        | Nachname                                                                       |                             |
|                                                                                                    | lb.                                                                                    |                                                                                | R                           |
| E-Mail                                                                                                    |                                                                                        | Telefon                                                                        |                             |
| test@                                                                                                    | Ð                                                                                      | 01234567890                                                                    | B                           |
| Name der Firma                                                                                                    |                                                                                        |                                                                                |                             |
| Test                                                                                                    |                                                                                        |                                                                                | B                           |
|                                                                                                    |                                                                                        | Zwischensumme:                                                                 |                             |
|                                                                                                    |                                                                                        | MwSt (16.00%):                                                                 |                             |
|                                                                                                    |                                                                                        | Gesamt:                                                                        |                             |
|                                                                                                    |                                                                                        |                                                                                |                             |
| Bitte geben sie ihren Gutschei                                                                                             | 1code hier ein.                                                                        | Übernehmen                                                                     |                             |
|                                                                                                    |                                                                                        |                                                                                |                             |
|                                                                                                    |                                                                                        |                                                                                |                             |
| Zahlungsform                                                                                                    |                                                                                        |                                                                                |                             |
| Zahlungsform                                                                                                    |                                                                                        |                                                                                |                             |
| Zahlungsform                                                                                                    | anküberweisung erfolgen. S                                                             | iie werden eine E-Mail mit den Zahlungsdetails recevice.                       |                             |
| Zahlungsform<br>Ø    Ø<br>Die Zahlung erfolgt durch B                                                                      | anküberweisung erfolgen. S                                                             | Sie werden eine E-Mail mit den Zahlungsdetalls recevice.                       |                             |
| Zahlungsform<br>© (Derweisung<br>Die Zahlung erfolgt durch B<br>Fortsetzen »                                               | anküberweisung erfokgen. S                                                             | Sie werden eine E-Mail mit den Zahlungsdetails recevice.                       |                             |
| Zahlungsform<br>() () () () () () () () () () () () () (                                                                   | anküberweisung erfolgen. S<br>betreper *                                               | Sie werden eine E-Mail mit den Zahlungsdetails recevice.                       | 1845                        |
| Zahlungsform<br>* 1995 Uberweisung<br>Die Zahlung erfolgt durch B<br>Fortsetzen ><br>• • • • • • • • • • • • • • • • • • • | anküberweisung erfolgen. S<br>Scorper • Webdel •                                       | Sie werden eine E-Mail mit den Zahlungsdetails recevice.<br>Later = Soort Burg | 1845<br>22/11/25            |
| Zahlungsform<br>() () () () () () () () () () () () () (                                                                   | anktiberweisung erfolgen. S<br>(screyer * Wreden) *<br>Bottoper Gold-Peter<br>101 2001 | Sie werden eine E-Mail mit den Zahlungsdetails recevice.<br>Leter + Soor + Beg | 1845<br>22/11/20<br>Details |

# 9) Zahlungsdetails

Unter Firmeneinträge findet sich Ihr Eintrag. Mit einem Klick auf "bezahlen", können Sie Ihre Zahnungsinformationen eingeben. Diese stehen anschließend auch auf Ihrer Rechnung. Dies ist auch unter "Rechnungsdetails" möglich.

Aktuell bieten wir ausschließlich die Zahlungsform der "Überweisung"/ Wire-Transfer an.

Bei dieser Form erhalten Sie persönlich eine E-Mail mit unseren Zahlungsdetails und können die Zahlung selbst anweisen.

In der Verwaltung können Sie mit Klick auf den Menüpunkt "Bestellungen" und anschließendem Klick auf "Details", Ihre Rechnung bzw. Ihren Beleg herunterladen.

Sie haben Fragen oder Probleme bei der Eintragserstellung? Senden Sie uns eine E-Mail an **re**daktion@bottroper.online oder direkt per Telefon: 0157 51232487